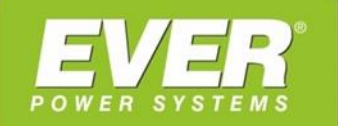

#### SERWERY

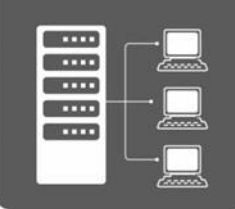

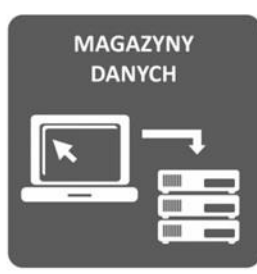

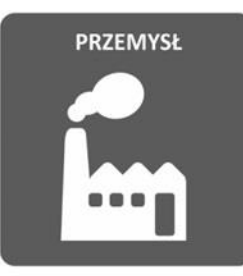

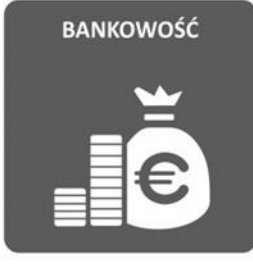

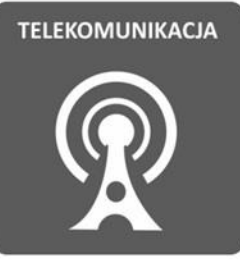

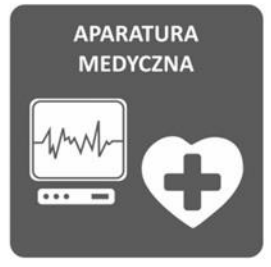

# KARTA STYKÓW BEZPOTENCJAŁOWYCH DO ZASILACZY

# UPS EVER POWERLINE RT PRO 1-3K UPS EVER POWERLINE MULTI UPS EVER POWERLINE RT PLUS 6-10K

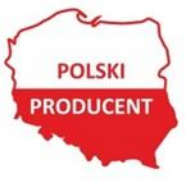

EVER Sp. z o.o. ul. Grudzinskiego 30, 62-020 Swarzędz www.ever.eu, ups@ever.eu tel. +48 61 6500 400, faks +48 61 6510 927

| SF15 1 KE5U1           |   |
|------------------------|---|
| WSTEP                  | 3 |
| OPIS KARTY             | 3 |
| ZAWARTOŚĆ OPAKOWANIA   | ŝ |
| SZCZEGÓŁOWY OPIS KARTY | ŝ |
| PRZEWÓD RS232 - RI45   | 5 |
| FUNKCIA STYKÓW         | ń |
| KONFIGURACJA KARTY     | 7 |

### **WSTĘP**

Dziękujemy za dokonanie zakupu karty styków bezpotencjałowych. Przed rozpoczęciem użytkowania prosimy o zapoznanie się z niniejszą instrukcją. Karta styków bezpotencjałowych (Dry contact Management Card) przeznaczona jest do zasilaczy UPS EVER z serii POWERLINE RT PRO 1-3K, POWERLINE MULTI, POWERLINE RT PLUS 6-10K. Wyposażona jest w pięć wyjść, które służą do sygnalizacji określonych stanów pracy zasilacza. Funkcje oraz sposób konfiguracji opisano w dalszej części niniejszej instrukcji. Elementami wykonawczymi są przekaźniki (parametry elektryczne wraz z wykazem i opisem poszczególnych numerów wyjść podano w tabeli 1). Dodatkowo na karcie znajdują się wejścia za pomocą których użytkownik ma możliwość zdalnego wysterowania określonych działań funkcjonalnych zasilacza.

## **OPIS KARTY**

#### ZAWARTOŚĆ OPAKOWANIA

Należy sprawdzić zawartość opakowania (rys. 1). W opakowaniu powinny znajdować się:

- 1. Karta styków bezpotencjałowych,
- 2. Instrukcja obsługi,
- 3. Przewód komunikacyjny RJ45 DB9 do konfiguracji karty
- 4. Osłona złącza styków bezpotencjałowych wraz z zestawem śrub

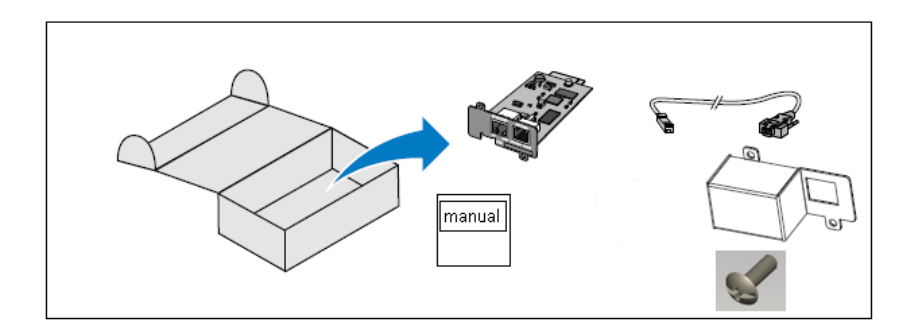

Rysunek 1: Zawartość opakowania

#### SZCZEGÓŁOWY OPIS KARTY

3

Karta została wyposażona w pięć par (segmentów) wyjść oraz dwa wejścia. Rozmieszczenie elementów przedstawiono na rysunku 2. Dokładny opis wyprowadzeń został przedstawiony w tabeli 1 oraz na schemacie połączeń (rys. 3). Tabela 1. Zestawienie wyprowadzeń karty styków

| Pary styków<br>bezpotencjałowych | Nr Pinu        | Specyfikacja /<br>Funkcja                         | Uwagi                                                                              |
|----------------------------------|----------------|---------------------------------------------------|------------------------------------------------------------------------------------|
| Segment 1                        | Pin 9 i Pin 2  | 240 V AC / 1 A (Max)<br>lub<br>30 V DC / 1A (Max) | Sygnał wyjściowy, NO (normlanie<br>otwarty) lub NC (normalnie<br>zamknięty)        |
| Segment 2                        | Pin 10 i Pin 3 | 240 V AC / 1 A (Max)<br>lub<br>30 V DC / 1A (Max) | Sygnał wyjściowy, NO (normlanie<br>otwarty) lub NC (normalnie<br>zamknięty)        |
| Segment 3                        | Pin 11 i Pin 4 | 240 V AC / 1 A (Max)<br>lub<br>30 V DC / 1A (Max) | Sygnał wyjściowy, NO (normlanie<br>otwarty) lub NC (normalnie<br>zamknięty)        |
| Segment 4                        | Pin 12 i Pin 5 | 240 V AC / 1 A (Max)<br>lub<br>30 V DC / 1A (Max) | Sygnał wyjściowy, NO (normlanie<br>otwarty) lub NC (normalnie<br>zamknięty)        |
| Segment 5                        | Pin 13 i Pin 6 | 240 V AC / 1 A (Max)<br>lub<br>30 V DC / 1A (Max) | Sygnał wyjściowy, NO (normlanie<br>otwarty) lub NC (normalnie<br>zamknięty)        |
| Segment 6                        | Pin 8 i Pin 1  | N/D                                               | Sygnał wejściowy (styk zewnętrzny<br>pomiędzy pinem 8 i 1 powinien być<br>zwarty)  |
| Segment 7                        | Pin 14 i Pin 1 | N/D                                               | Sygnał wejściowy (styk zewnętrzny<br>pomiędzy pinem 14 i 1 powinien<br>być zwarty) |
| Segment 8                        | Pin 7 i Pin 1  | N/D                                               | Sygnał wejściowy (styk zewnętrzny<br>pomiędzy pinem 7 i 1 powinien być<br>zwarty)  |
| RS232 (przewód RJ45              | DB9F)          |                                                   |                                                                                    |
| TXD2                             | RJ45, Pin 3    | 12 V DC / 3mA (Max)                               |                                                                                    |
| RXD2                             | RJ45, Pin 6    | 12 V DC / 3mA (Max                                |                                                                                    |
| GND                              | RJ45, Pin 4    | GND                                               |                                                                                    |

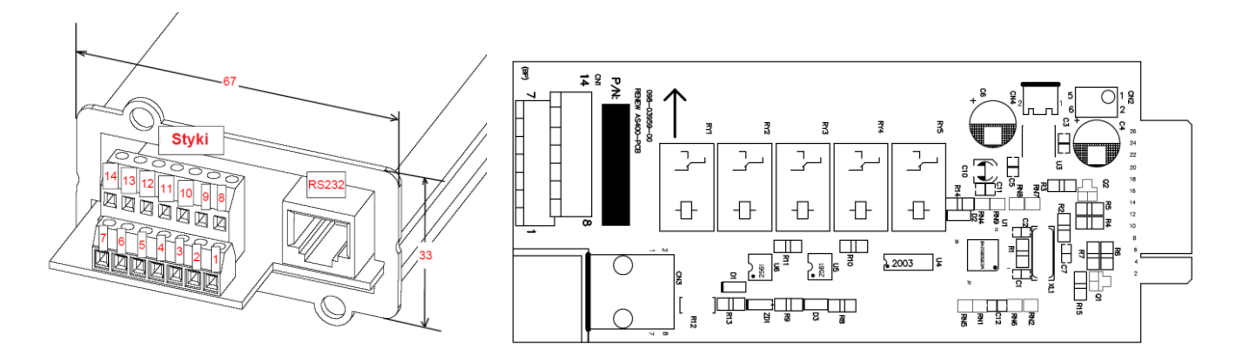

Rysunek 2: Budowa karty

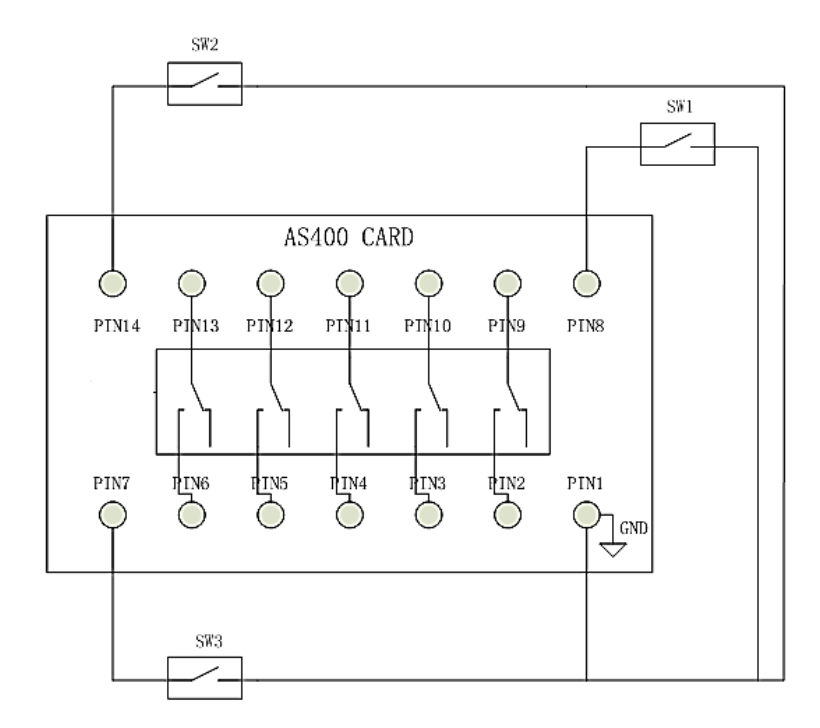

Rysunek 3: Schemat połączeń

#### Uwaga:

- 1. Segment 7 (Pin 14 oraz Pin 1 / SW2) przypisany jest do funkcji włącz UPS. Po naciśnięciu SW2, karta AS400 wysyła komendę włącz UPS.
- 2. Segment 8 (Pin 7 oraz Pin 1 / SW3) przypisany jest do funkcji wyłącz UPS. Po naciśnięciu SW3, karta AS400 wysyła komendę wyłącz UPS.

Więcej informacji w części poświęconej funkcjom styków bezpotencjałowych na następnej stronie.

#### Niezalecane jest jednoczesne naciskanie SW2 oraz SW3.

Jeśli przyciski SW2 oraz SW3 zostaną naciśnięte jednocześnie, karta AS400 wyśle w pierwszej kolejności komendę włącz UPS, a następnie wyłącz UPS. UPS zawsze zadziała zgodnie z ostatnio otrzymanym poleceniem.

#### PRZEWÓD RS232 - RJ45

| l |
|---|
|   |

| RJ45 | DB9   |
|------|-------|
| 3    | <br>2 |
| 4    | <br>5 |
| 6    | <br>3 |

5

#### FUNKCJA STYKÓW

Sygnał wyjściowy (segment 1 – 5): Użytkownik może wybrać jedną funkcję dla dango segmentu z poniższej tabeli.

Tabela 3. Sygnały wyjściowe (segment 1 – 5)

|                                                 | Opis                                       |                                               |
|-------------------------------------------------|--------------------------------------------|-----------------------------------------------|
| Opis                                            | "1"                                        | "0"                                           |
| Zanik zasilania                                 | Zanik zasilania na linii<br>wejściowej UPS | Parametry sieci prawidłowe                    |
| Niski poziom akumulatora                        | Niski poziom akumulatorów                  | Prawidłowy poziom<br>naładowania akumulatorów |
| Alarm ogólny                                    | Alarm                                      | Brak alarmu                                   |
| Status Bypass (dotyczy zasilaczy ONLINE)<br>lub | Załączenie wyjścia z linii Bypass<br>lub   | Praca w trybie normlanym<br>lub               |
| Stan AVR (zasilacze offline / line-interactive) | AVR aktywny                                | AVR nieaktywny                                |
| Alarm zbiorczy                                  | Alarm                                      | Brak alarmu                                   |
| Test akumulatorów                               | Tryb testowy włączony                      | Tryb testowy wyłączony                        |
| Procedura wyłączenia                            | Wyłączenie UPS                             | Tryb normalny                                 |
| Ostrzeżenie – przeciążenie UPS                  | Przeciążenie                               | Tryb normalny                                 |

# Sygnały wejściowe (segment 6): Użytkownik może wybrać jedną funkcję z poniższej tabeli.

| Tabela 4. S | Sygnały | wejściowe | (segment 6) |
|-------------|---------|-----------|-------------|
|-------------|---------|-----------|-------------|

|                                       | Opis                                      |               |
|---------------------------------------|-------------------------------------------|---------------|
| Opis                                  | "1"                                       | "0"           |
| Wyłączenie UPS w trybie<br>bateryjnym | Wyłączenie UPS tylko trybie<br>bateryjnym | Tryb normlany |
| Wyłączenie UPS w dowolnym<br>trybie   | Wyłączenie                                | Tryb normlany |
| Wyłączenie awaryjne (EPO)             | Wyłączenie                                | Tryb normlany |
| Zdalne włączenie / wyłączenie         | Wyłączenie                                | Włączenie     |

# Sygnały wejściowe (segment 7): Segment 7 został przypisany do funkcji włączenia UPS

#### Tabela 5. Sygnały wejściowe (segment 7)

|               | Opis      |               |
|---------------|-----------|---------------|
| Funkcja       | "1"       | "0"           |
| Włączenie UPS | Włączenie | Tryb normlany |

Sygnały wejściowe (segment 8): Segment 8 została przypisany do funkcji wyłączenia UPS

Tabela 6. Sygnały wejściowe (segment 8)

|                | Opis       |               |
|----------------|------------|---------------|
| Funkcja        | "1"        | "0"           |
| Wyłączenie UPS | Wyłączenie | Tryb normalny |

### KONFIGURACJA KARTY

#### 1. Informacje ogólne

Karta zapewnia następujące funkcje:

- Pobranie informacji wewnętrznych z UPS przez protokół SCI
- Most komunikacyjnych dla wymiany danych między PC a UPS
- Konfiguracja pięciu sygnałów wyjściowych
- Konfiguracją sygnału wejściowego dla wyłączenia UPS oraz zdalnego wł/wył.
- Konfigurację stanów styków bezpotencjałowych NO (normlanie otwarty) i NC (normlanie zamknięty)
- Konfigurowanie definicji funkcji styków bezpotencjałowych
- Konfigurowanie czasu opóźnienia styków bezpotencjałowych

#### 2. Definicje

Powszechnie stosowana terminologia

2.1. Komputer (oprogramowanie) posiada inicjatywę nadrzędną do komunikacji poprze ten protokół. Komendy wysyłane z komputera zakończone będą kodem <cr>. Karta zarządzająca ze stykami bezpotencjałowych wyśle informację zwrotną zakończoną kodem <cr>

Uwaga: <cr> oznacza kod ASCI "Carriage Return" (kod HEX 0D).

- 2.2. Wszelkie informacje podawane są w formacie ASCII.
- 2.3. Odmierzenie czasu rozpoczęcia komunikacji.

Karta zarządzająca ze stykami bezpotencjałowych ma otrzymać polecenie z komputera PC i odeśle właściwą odpowiedz do komputera.

#### 3. Format danych szeregowych

Prędkość transmisji karty zarządzającej ze stykami bezpotencjałowych wynosić będzie 2400 bodów, transmisja składać się będzie z 1 bitu początkowego, 8 bitów danych, bez kontroli parzystości, 1 bitu stopu.

| PRĘDKOŚĆ TRANSMISJI: | 2400 band |
|----------------------|-----------|
| DŁUGOŚĆ DANYCH:      | 8 bitów   |
| BIT STOPU:           | 1 bit     |
| KON. PARZYSTOŚCI:    | BRAK      |

Schemat formatu danych:

|  | Start | b0 | b1 | b2 | b3 | b4 | b5 | b6 | b7 | Stop |
|--|-------|----|----|----|----|----|----|----|----|------|
|--|-------|----|----|----|----|----|----|----|----|------|

#### 4. Instalacja

#### 4.1 Instalacja karty

Karta może zostać zainstalowana w zasilaczu wyposażonym w gniazdo komunikacyjne bez konieczności wyłączania UPS lub odłączania zasilania. Aby zainstalować kartę należy wykonać:

- 1. Usuń pokrywę gniazda komunikacyjnego UPS. Zachowaj śruby.
- Aby zapobiec powstaniu wyładowania elektrostatycznego, umieść jedną dłoń na metalowej powierzchni.
- 3. Wsuń kart w otwarte gniazdo i zamocuj za pomocą śrub z pkt. 1

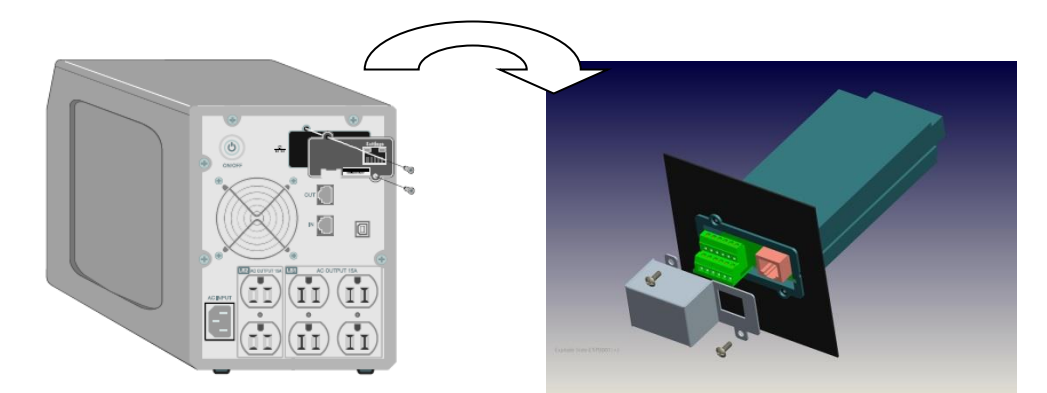

Rys. 4. Instalacja karty

#### 4.2 Podłączenie karty

Aby podłączyć kartę do komputera i rozpocząć proces konfiguracji należy:

- 1. Podłącz wtyk RJ-45 przewodu szeregowego do portu ustawień karty
- Drugi koniec przewodu szeregowego podłącz do portu szeregowego COM komputera.

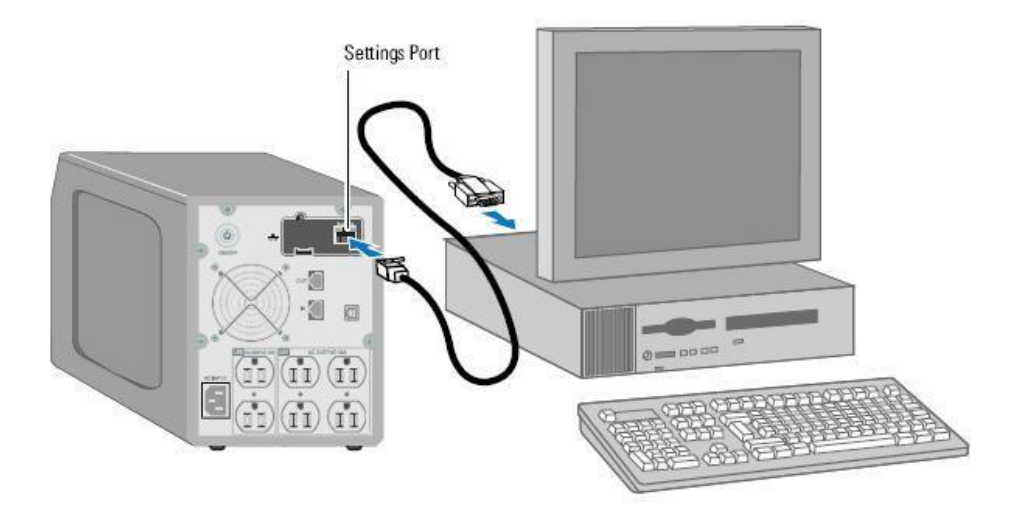

Rys 5. Podłączenie karty

#### 4.3 Konfiguracja karty

Aby skonfigurować kartę:

- 1. Sprawdź czy przewód szeregowy (w zestawie) został właściwie podłączony do portu Ustawień karty i do portu COM komputera.
- 2. Uruchom program do emulacji terminala (np. HyperTerminal)

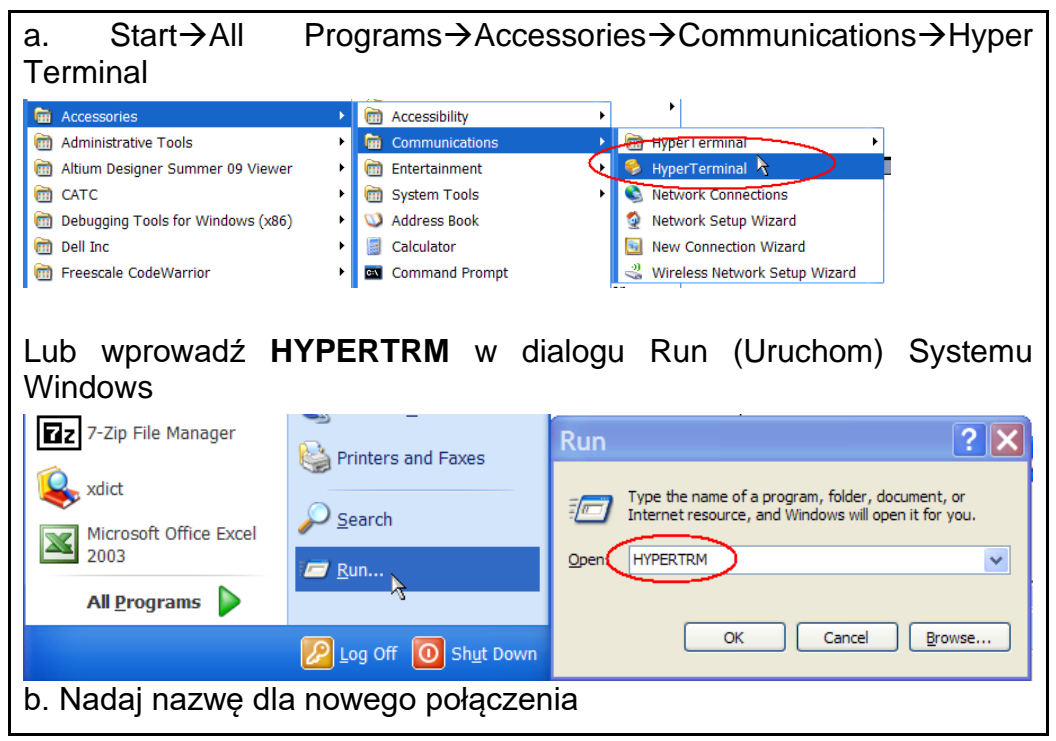

9

| New Connection<br>Enter a name and choose an icon for the connection:<br>Name:<br>AS400 Card<br>Icon:<br>Icon:<br>Icon:<br>ICON:<br>ICON: |
|----------------------------------------------------------------------------------------------------|
| Enter a name and choose an icon for the connection:          Name:         AS400 Card         Icon:         Icon: <t< td=""></t<>                                                                                                    |
| Name:<br>AS400 Card<br>con:                                                                                                    |
| AS400 Card                                                                                                    |
| con:                                                                                                    |
| K Cancel                                                                                                    |
| K Cancel                                                                                                    |
| Cancel                                                                                                    |
|                                                                                                    |

Rys. 6. Program Hyper Terminal

3. Wybierz połączenie szeregowe (np. COM1).

| Connect                 | То 🤶 🔀                                  |
|-------------------------|-----------------------------------------|
| AS400 (                 | Card                                    |
| Enter details for       | the phone number that you want to dial: |
| Country/region:         | United States (1)                       |
| Ar <u>e</u> a code:     | 1                                       |
| <u>P</u> hone number:   |                                         |
| Co <u>n</u> nect using: | СОМ1                                    |
|                         | OK Cancel                               |
|                         |                                         |
|                         |                                         |

Rys 7. Wybór połączenia szeregowego.

4. Ustaw linię połączenia szeregowego na 2400 bodów, 8 bitów danych, brak kontroli parzystości, 1 bit stopu, brak kontroli przepływu.

| COM1 Properties ? 🔀                    |
|----------------------------------------|
| Port Settings                          |
| <u>B</u> its per second: <b>2400</b> ✔ |
| Data bits: 8                           |
| Parity: None                           |
| Stop bits: 1                           |
| Elow control: None                     |
| <u>R</u> estore Defaults               |
| OK Cancel Apply                        |

Rys 8. Konfiguracja ustawień portu

5. Wybierz opcję Properties→Settings→ASCII Setup.

| ¥ 🛛 🕉 🕛 🕉 👕          | AS400 Card Properties                                     | ? X ASCII Setup          | ? 🗙 _                                                                         |
|----------------------|-----------------------------------------------------------|--------------------------|-------------------------------------------------------------------------------|
|                      | Connect To Settings Function, arrow, and ctrl keys act as | A SCII Sending<br>Cancel | Is<br>ly<br>ids.<br>seconds.<br>ng line ends<br>ASCII<br>inal width<br>Cancel |
| ected 0:01:37 Auto d | 8. OK C                                                   | Cancel                   |                                                                               |

#### Rys. 9 Ustawienia właściwości

#### 5. Ustawienia menu głównego

5.1 Menu wprowadzenia hasła

Po trzykrotnym naciśnięciu <ENTER> pojawi się menu wprowadzenia hasła, jak poniżej

Wprowadź hasło aby uaktywnić menu:

Rys. 10. Menu wprowadzenia hasła

Wprowadź admin. Wyświetli się główne menu (patrz Rys. 12).

Jeśli wprowadzone hasło będzie niepoprawne, wyświetlony zostanie odpowiedni komunikat, jak poniżej. Dopóki nie zostanie wprowadzone właściwe hasło, nie będzie możliwy dostęp do menu głównego.

Nieprawidłowe hasło

Proszę wprowadzić właściwe hasło

Rys 11. Komunikat menu - nieprawidłowe hasło

5.2 Menu główne

Menu składa się z sześciu pozycji pozwalających na zmianę ustawień oraz sprawdzenia wersji oprogramowania firmware, aby wybrać określoną pozycję menu należy wprowadzić jej numer.

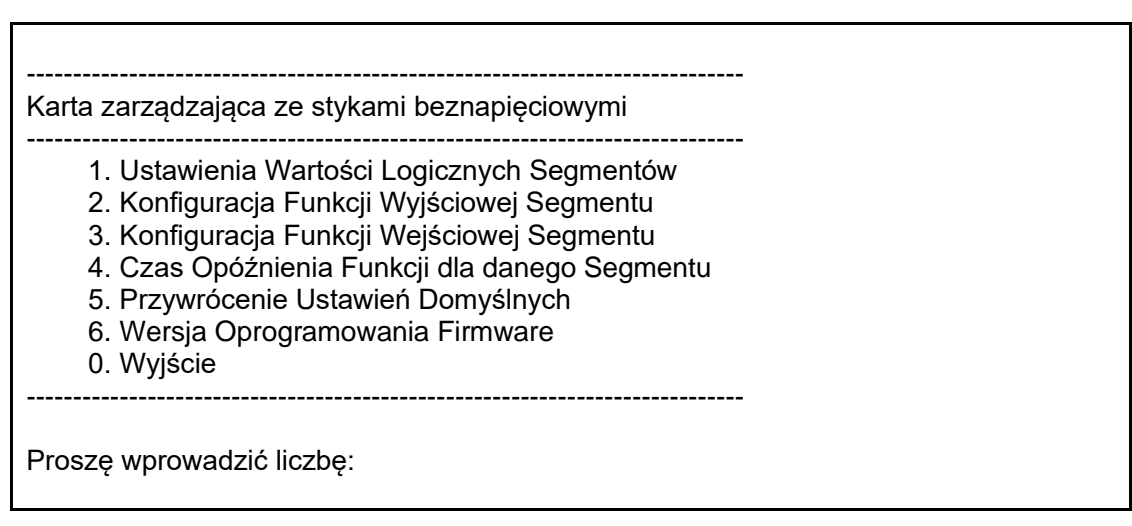

#### Rys 12. Menu główne

Po wprowadzeniu liczby odpowiadającej numerowi pozycji menu, na ekranie wyświetli się menu 5.2.1~5.2.7, jeśli użytkownik wprowadzi inną cyfrę, na ekranie wyświetli się

okno komunikatu "Proszę wprowadzić właściwy numer pozycji", jak na przykładzie poniżej. Komunikat ten zostanie także wyświetlony na innych ekranach menu, jeśli użytkownik wprowadzi nieodpowiednią liczbę.

Proszę wprowadzić właściwy numer pozycji

Rys 13. Komunikat po wprowadzeniu niewłaściwej liczby.

#### 5.2.1 Menu ustawień Wartości Logicznych Segmentów

W głównym menu wprowadź liczbę 1 i zatwierdź przyciskiem Enter. Wyświetli się menu ustawień wartości logicznych dla Segmentu, wraz z podanymi bieżącymi ustawieniami, które dostępne są po wprowadzeniu odpowiedniej liczby. Aby powrócić do menu głównego (Rys. 12), należy wprowadzić liczbę 0.

| Wartości Logiczne Funkcji Segmentów                                                                                                    |                                                                                                    |
|----------------------------------------------------------------------------------------------------|----------------------------------------------------------------------------------------------------|
| <ol> <li>Segment 1, Bieżące ustawienie wartości logicznej</li> <li>Segment 2, Bieżące ustawienie wartości logicznej</li> <li>Segment 3, Bieżące ustawienie wartości logicznej</li> <li>Segment 4, Bieżące ustawienie wartości logicznej</li> <li>Segment 5, Bieżące ustawienie wartości logicznej</li> <li>Segment 6, Bieżące ustawienie wartości logicznej</li> <li>Segment 7, Bieżące ustawienie wartości logicznej</li> <li>Segment 8, Bieżące ustawienie wartości logicznej</li> <li>Segment 8, Bieżące ustawienie wartości logicznej</li> <li>Segment 8, Bieżące ustawienie wartości logicznej</li> </ol> | (Normlanie Otwarty)<br>(Normlanie Otwarty)<br>(Normlanie Otwarty)<br>(Normlanie Otwarty)<br>(Normlanie Otwarty)<br>(Normlanie Otwarty)<br>(Normlanie Otwarty) |
|                                                                                                    |                                                                                                    |

Rys 14. Menu ustawień Logiki Segmentów

Ustawienia od segmentu 1 do segmentu 5 dotyczą ustawień logicznych sygnału wyjściowego. Ustawienia od segmentu 6 do segmentu 8 dotyczą zaś logiki sygnału wejściowego. Możliwe ustawienia to "Normlanie Otwarty" oraz "Normlanie Zamknięty", wartość domyślna ustawienia to "Normlanie Otwarty".

W menu wyboru segmentu jak na Rys. 14 wprowadź liczbę 1 ~ 6 i zatwierdź przyciskiem Enter. Następnie wyświetli się menu ustawienia wartości logicznej widoczne poniżej, po wybraniu odpowiedniej liczy, nastąpi powrót do ekranu menu z Rys.14.

| Wybór wart                 | ości logicznej dla                        | Segmentu 1 |  |  |
|----------------------------|-------------------------------------------|------------|--|--|
| 1. Nor<br>2. Nor<br>0. Wyj | mlanie Otwarty<br>mlanie Zamknięt<br>ście | /          |  |  |
| Proszę wpr                 | owadzić liczbę:                           |            |  |  |

Rys 15. Menu wyboru wartości logicznej

5.2.2 Menu Konfiguracji Funkcji Wyjściowej Segmentu

W głównym menu wprowadź liczbę 2 i zatwierdź przyciskiem Enter. Wyświetli się menu ustawień Funkcji Wyjściowych Segmentu, wraz z podanymi bieżącymi ustawieniami, które są dostępne po wprowadzeniu odpowiedniej liczby, aby powrócić do menu głównego jak na Rys. 12, należy wprowadzić liczbę 0.

| Konfiguracja Funkcji Wyjściowej Segmentu                                                                                                    |
|----------------------------------------------------------------------------------------------------|
| <ol> <li>Segment 1, Funkcja - Bieżące ustawienie (Zanik zasilania)</li> <li>Segment 2, Funkcja - Bieżące ustawienie (Niski poziom akumulatora)</li> <li>Segment 3, Funkcja - Bieżące ustawienie (Alarm ogólny)</li> <li>Segment 4, Funkcja - Bieżące ustawienie (Status Bypass)</li> <li>Segment 5, Funkcja - Bieżące ustawienie (Alarm zbiorczy)</li> <li>Wyjście</li> </ol> |
| Proszę wprowadzić liczbę:                                                                                                    |

Rys 16. Menu wyboru funkcji wyjścia

Wartość domyślna dla każdego Segmentu

- 1. Funkcja domyślna Segmentu 1 to Zanik zasilania
- 2. Funkcja domyślna Segmentu 2 to Niski poziom akumulatora
- 3. Funkcja domyślna Segmentu 3 to Alarm ogólny
- 4. Funkcja domyślna Segmentu 4 to Status Bypass
- 5. Funkcja domyślna Segmentu 5 to Alarm zbiorczy

Aby wybrać Segment z menu na Rys. 16 należy wprowadzić liczbę 1~5 i zatwierdzić przyciskiem Enter. Wyświetlone zostanie menu pozwalające na wybór funkcji dla danego segmentu. Po wybraniu żądanej opcji, nastąpi powrót do menu z Rys. 16 Menu wyboru segmentu wyjściowego

| 1. Zanik zasilania<br>2. Niski poziom akumulatora<br>3. Alarm ogólny |  |
|----------------------------------------------------------------------|--|
| <ol> <li>Niski poziom akumulatora</li> <li>Alarm ogólny</li> </ol>   |  |
| 3 Alarm ogólny                                                       |  |
|                                                                      |  |
| 4. Status Bypass                                                     |  |
| 5. Alarm zbiorczy                                                    |  |
| 6. Test akumulatorów                                                 |  |
| 7. Procedura wyłączenia                                              |  |
| 8. Ostrzeżenie - przeciążenie                                        |  |
| 9. Włączenie UPS                                                     |  |
| 0. Wyjście                                                           |  |

#### Rys 17. Menu wyboru funkcji wyjścia

Opis funkcji

- 1. Zanik zasilania: napięcie lub częstotliwość na linii zasilającej UPS poza dopuszczalnym zakresem
- 2. Niski poziom akumulatora: Niski poziom naładowania akumulatorów
- 3. Alarm ogólny: awaria urządzenia
- 4. Status Bypass: UPS pracuje w trybie Bypass
- 5. Alarm zbiorczy: Dowolny komunikat: "Zanik zasilania", "Alarm ogólny", "Bypass", "Niski poziom baterii", "Ostrzeżenie przeciążenie" w momencie aktywacji wysyła ten sygnał
- 6. Test akumulatorów: Trwa sprawdzenie akumulatorów
- 7. Procedura wyłączenia: UPS uruchomił procedurę wyłączenia po otrzymaniu odpowiedniej komendy poprzez port szeregowy
- 8. Ostrzeżenie przeciążenie: Obciążenie zasilacza UPS powyżej dopuszczalnej wartości.
- 9. UPS włączony: Urządzenie UPS zostało uruchomione i może zasilać dany system (niezależnie od dostępności zasilania z sieci)

#### 5.2.3 Menu Konfiguracji Funkcji Wejściowej Segmentu

W menu głównym wprowadź 3 i zatwierdź przyciskiem Enter. Wyświetli się menu Konfiguracji Funkcji Wejściowych Segmentu, wraz z podanymi bieżącymi ustawieniami, które dostępne są po wprowadzeniu odpowiedniej liczby. Aby powrócić do menu głównego (Rys. 12), należy wprowadzić liczbę 0.

| Konfiguracja Funkcji Wejściowej Segmentu                                                                                                    |
|----------------------------------------------------------------------------------------------------|
| 1. Segment 6, Funkcja – Bieżąca wartość (Wyłączenie UPS w trybie bateryjnym)<br>2. Segment 7, Funkcja – Bieżąca wartość (Włącz UPS)<br>3. Segment 8, Funkcja – Bieżąca wartość (Wyłącz UPS)<br>0. Wyjście |
| Proszę wprowadzić liczbę:                                                                                                    |

Rys 18. Menu wprowadzenia Funkcji Wejściowej Segmentu

Wartość domyślna dla każdego Segmentu

- 1. Segment 6, wartość domyślna funkcji to Wyłączenie UPS w trybie bateryjnym
- 2. Segment 7 wartość domyślna funkcji to Włącz UPS
- 3. Segment 8 wartość domyślna funkcji to Wyłącz UPS

Możliwa jest konfiguracja funkcji Segmentu 6 – rysunek 20. Wartości domyślne funkcji Segmentu 7 i 8 nie mogą zostać zmienione.

Na ekranie menu rys. 18, wprowadź liczbę 1 i zatwierdź przyciskiem Enter. Wyświetli się menu wyboru funkcji wejściowej jak podano poniżej, wybierz żądaną opcję wprowadzając odpowiednią liczbę, po czym wyświetlony zostanie powtórnie ekran jak na Rys. 18 Menu wprowadzenia Funkcji Wejściowej Segmentu

| Wybór funkcji dla Segmentu 6                                                                                                 |
|----------------------------------------------------------------------------------------------------|
| 1. Wyłączenie trybu bateryjnego<br>2. Wyłączenie dowolnego trybu<br>3. Wyłączenie awaryjne<br>4. Zdalne wył/wł<br>0. Wyjście |
| Proszę wprowadzić liczbę:                                                                                                    |

Rys 19. Menu wyboru funkcji wejścia

Opis funkcji

- 1. Wyłączenie trybu bateryjnego: jeśli sygnał jest aktywny, a UPS pracuje w trybie bateryjnym, UPS odłączy zasilanie.
- 2. Wyłączenie dowolnego trybu: jeśli sygnał jest aktywny, a UPS pracuje w dowolnym trybie, UPS odłączy zasilanie.
- 3. Wyłączenie awaryjne: Jeśli sygnał jest aktywny, a UPS pracuje w

dowolnym trybie, UPS odłączy zasilanie i wyświetli ostrzeżenie o awaryjnym wyłączeniu. Nie ma możliwości uruchomienia UPS poprzez przyciski panelu LCD

4. Zdalne wył/wł:

Jeśli sygnał jest aktywny (zwarcie Pinu 8 i 1, jeśli Segment 6 skonfigurowano jako Normlanie Otwarty, lub otwarty Pin 8 i Pin 1, jeśli Segment 6 skonfigurowano jako Normlanie Zamknięty), a UPS pracuje w dowolnym trybie, UPS odłączy zasilanie. Jeśli sygnał nie jest aktywny (zwarcie Pinu 8 i 1, jeśli Segment 6 skonfigurowano jako Normlanie Otwarty, lub otwarty Pin 8 i Pin 1, jeśli Segment 6 skonfigurowano jako Normlanie Zamknięty), a UPS pracuje w dowolnym trybie, UPS włączy się.

Jeśli na ekranie menu Rys 18 wprowadzona zostanie wartość 2 lub 3 i zatwierdzona przyciskiem Enter, komenda zostanie odrzucona, ponieważ wartości dla funkcji Segmentów 7 i 8 są niezmienne. Użytkownik może zmieniać jedynie wartość Segmentu 6, dostępnego przez wprowadzenie 1, lub może powrócić do Menu głównego (Rys 12) wprowadzając 0.

Nie ma możliwości ustawienia funkcji dla tego Segmentu.

Proszę wprowadzić inną liczbę:

Rys. 20 Brak możliwości ustawienia funkcji dla wybranego Segmentu

5.2.4 Menu ustawienia czasu opóźnienia akcji funkcji segmentu Na ekranie menu głównego wprowadź 4 i zatwierdź przyciskiem Enter. Wyświetlone zostanie menu ustawienia czasu opóźnienia funkcji segmentu wraz z podanymi aktualnie wybranymi wartościami, jak na przykładzie poniżej. Wprowadzenie wartości 0 spowoduje powrót do Menu głównego (Rys. 12). Czas opóźnienia funkcji 1. Segment 1 Czas Opóźnienia, Bieżące ustawienie (Natychmiast) 2. Segment 2 Czas Opóźnienia, Bieżące ustawienie (Natychmiast) 3. Segment 3 Czas Opóźnienia, Bieżące ustawienie (Natychmiast) 4. Segment 4 Czas Opóźnienia, Bieżące ustawienie (Natychmiast) 5. Segment 5 Czas Opóźnienia, Bieżące ustawienie (Natychmiast) 6. Segment 6 Czas Opóźnienia, Bieżące ustawienie (Natychmiast) 0. Wyjście Proszę wprowadzić liczbę:

Rys 21. Menu ustawienia czasu opóźnienia funkcji

Wartość domyślna dla każdego Segmentu:

Wartość domyślna dla wszystkich Segmentów to "natychmiast" - wprowadzono wartość 00.

Wprowadzenie wartości 00 i zatwierdzenie jej przyciskiem Enter ustawia "natychmiastowe" opóźnienie, wartość 01 zatwierdzona przyciskiem Enter oznaczać będzie opóźnienie jednosekundowe. Nie można wprowadzić tylko jednej cyfry w wartości. Naciśnięcie przycisku Enter bez wprowadzenia żadnej wartości oznacza, że użytkownik nie wprowadza nowej wartości parametru, nastąpi powrót do menu wyboru segmentu (Rys. 21)

-----

Czas Opóźnienia dla Segmentu 1

-----

Proszę wprowadzić czas opóźnienia 00~99, naciśnięcie przycisku Enter bez wprowadzenia wartości oznacza anulowanie zmiany i pozostawienie poprzedniej wartości.

Proszę wprowadzić czas opóźnienia:

Rys 22. Menu ustawienia czasu ppóźnienia

5.2.5 Przywrócenie ustawień domyślnych

Po wprowadzeniu 5 i zatwierdzeniu przycisku Enter, wyświetli się zapytanie, czy przywrócić ustawienia domyślne

Czy przywrócić ustawienia domyślne (T/N)?:

Rys 23. Menu potwierdzenia przywrócenia wartości domyślnych parametrów Wprowadź T lub N w poniższym menu aby zatwierdzić, jeśli zostanie naciśnięty jakikolwiek inny przycisk lub przycisk Enter, wyświetlony zostanie widok głównego menu (Rys. 12), nie zostanie wyświetlony komunikat o przywróceniu wartości domyślnych i wartości parametrów nie zostaną zmienione.

Rys 24. Widok menu po skutecznym przywróceniu wartości domyślnych wszystkich parametrów

5.2.6 Menu Wersji Oprogramowania Firmware

W menu głównym wprowadź wartość 6 i zatwierdź przyciskiem Enter. Pojawi się menu w którym zostanie wyświetlona bieżąca wersja oprogramowania firmware wraz z pozostałymi danymi, jak na przykładzie poniżej. Wprowadź 0 aby powrócić do głównego menu (Rys. 12).

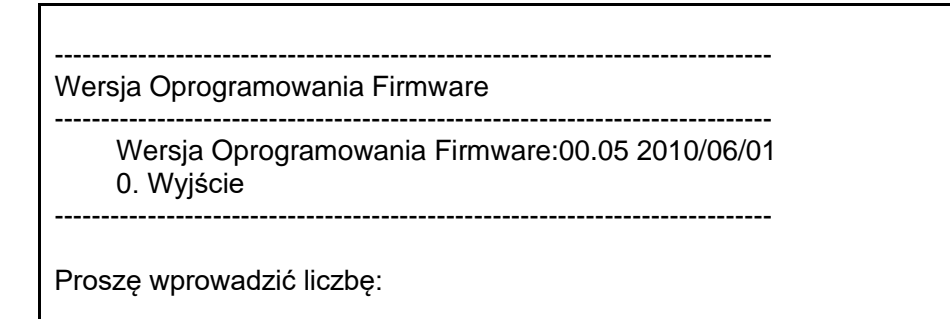

#### Rys 25. Menu Wersji Oprogramowania Firmware

#### 5.2.7 Wyjście z menu

W menu głównym wprowadź wartość 0 i zatwierdź przyciskiem Enter. Wyświetlone zostanie menu wyboru zapisu informacji przy wyjściu z menu, jak poniżej

Wyjście 1. Wyjdź i Zachowaj 2. Wyjdź i Odrzuć zmiany 0. Anuluj wyjście Proszę wprowadzić liczbę:

Rys 26. Menu wyjdź i zachowaj zmiany

Wprowadzenie wartości 1 i zatwierdzenie przyciskiem Enter oznacza wyjście z menu i zachowanie wprowadzonych zmian, wyświetlony zostanie komunikat

Wyjście z Menu Ustawień i Zachowanie Danych

Rys 27. Wyjście z menu z zachowaniem zmian

Wprowadzenie wartości 2 i zatwierdzenie przyciskiem Enter oznacza wyjście z menu bez zachowania wprowadzonych zmian, wyświetlony zostanie komunikat

Wyjście z Menu Ustawień bez Zachowania Danych

Rys 28. Wyjście z menu bez zachowania zmian

Wprowadzenie wartości 0 zatwierdzenie przyciskiem Enter oznacza powrót do menu głównego zmiany ustawień (Rys. 12).